前言

NetEidtor 系統是 Netlist 提取軟體。它基於晶片背景圖片,採取自動和人機 交互的方式,提取忠于原晶片圖片的電路 Netlist,最後輸出 Verilog、Edif200 格 式的 Netlist 資料,並可以導入到 Synopsys、Cadence 等 EDA 軟體中進行正向再設 計。

宜特科技股份有限公司 技術支援: alan@istgroup.com 公司網頁: www.istgroup.com

| 目 錄                     |
|-------------------------|
| 第一章 作業系統及硬體配置要求4        |
| 1.1 作業系統配置要求4           |
| 1.2 硬體配置要求4             |
| 第二章 系統安裝步驟              |
| 2.1 安裝檔案說明              |
| 2.2 服務程式安裝及新建工程5        |
| 第三章 軟體介紹                |
| 3.1 選項欄                 |
| 3.1.1 檔案功能列8            |
| 3.1.2 編輯功能列9            |
| 3.1.3 檢視功能列9            |
| 3.1.4 工具功能表10           |
| 3.1.5 選項功能表10           |
| 3.1.6 視窗功能表10           |
| 3.1.7 幫助功能表11           |
| 3.2 工具欄11               |
| 3.3 狀態欄                 |
| 3.4 多層圖像瀏覽欄12           |
| 3.5 主視圖                 |
| 3.6 單元列表14              |
| 3.7 輸出窗口欄15             |
| 3.8 導覽視窗16              |
| 第四章 Netlist提取流程17       |
| 4.1 主Macro單元建立17        |
| 4.2 功能模組劃分              |
| 4.3 每個功能模組內部Netlist提取19 |
| 4.4 指定Netlist的检查21      |
| 4.5 電學規則檢查(ERC)         |
| 4.6 網表數據對比(SVS)         |
| 4.7 Netlist導出22         |
| 第五章 電學規則檢查              |

# 目 錄

| 第六章 | Netlist數據導出          | .24 |
|-----|----------------------|-----|
| 第七章 | 原理圖數據導出版圖數據          | .25 |
| 7.1 | 導出版圖數據CIF文件          | .25 |
| 7.2 | CIF數據導入到LayoutEditor | .26 |
| 7.3 | CIF數據導入到Cadence      | .26 |
| 第八章 | 關於設定選項               | .27 |
| 8.  | 1 顏色設定               | .27 |
| 8.2 | 2 選項設定               | .29 |
| 附件: | 快捷鍵一欄表               | .30 |

### 第一章 作業系統及硬體配置要求

#### 1.1 作業系統配置要求

NetEditorLite 可在以下作業系統下穩定運行:

- (1) Windows 2000
- (2) Windows 2003
- (3) Windows XP

推薦配置如下:

伺服器: Windows Server 2003

用戶端:Windows XP Professional

1.2 硬體配置要求

- (1)Pentium IV 1.6G 或以上 CPU
- (2)256M 或以上記憶體
- (3)40G或以上硬碟
- (4)1024×768 螢幕解析度或更大

### 第二章 系統安裝步驟

2.1 安裝檔案說明

NetEditorLiteSetup.msi : Netlist 程式安裝,安裝後對應 NetEditorLiteSetup軟體

2.2 服務程式安裝及新建工程

- 1. 執行 NetEditorLiteSetup.msi, 根據安裝嚮導提示, 一步一步進行安裝。
- 2. 安裝完成後,執行桌面快捷方式 NetEditorLite,顯示如下

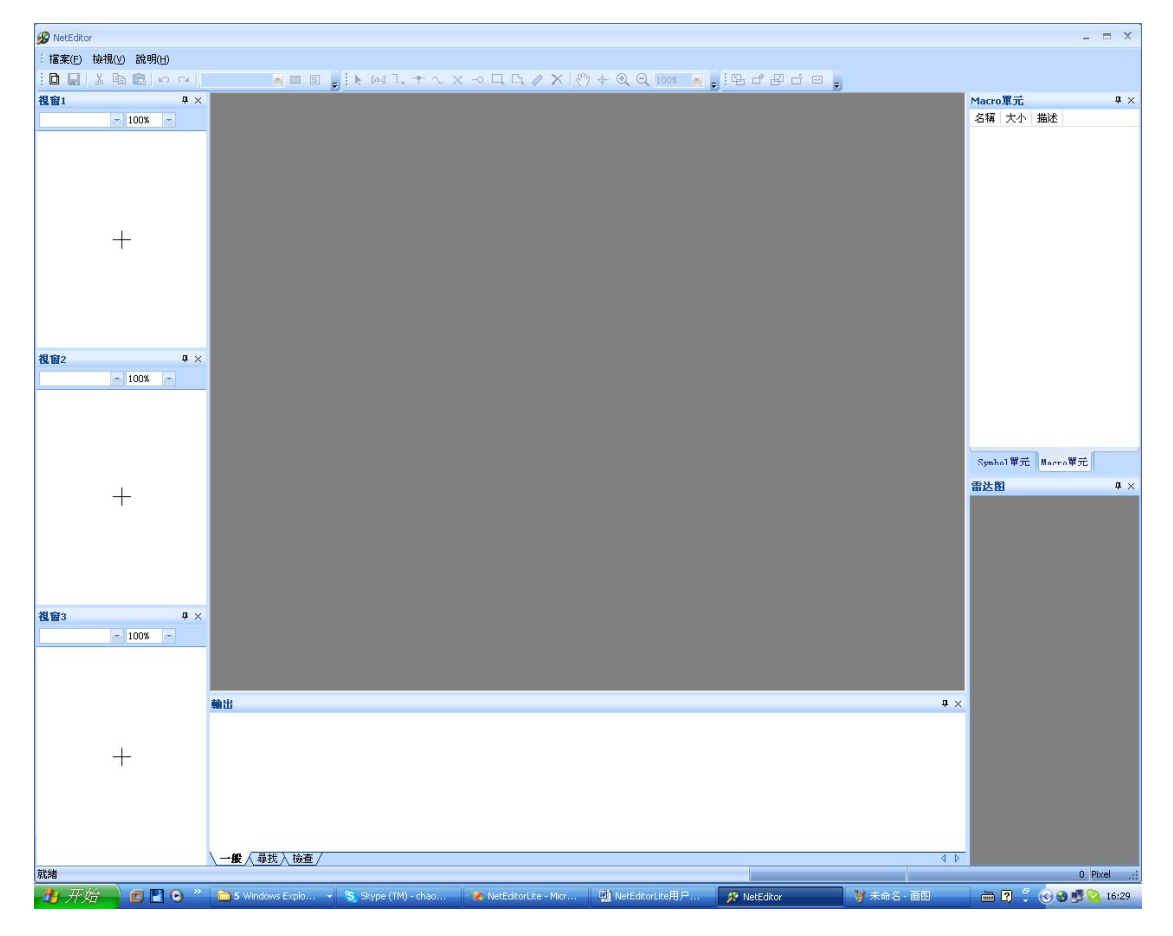

點擊"檔案"選擇"載入背景圖像",點擊"載入背景圖像"後,選擇 ".icf"的圖像檔案",點擊"打開",然后 NetEditorLite 呈現主介面如下图所 示。

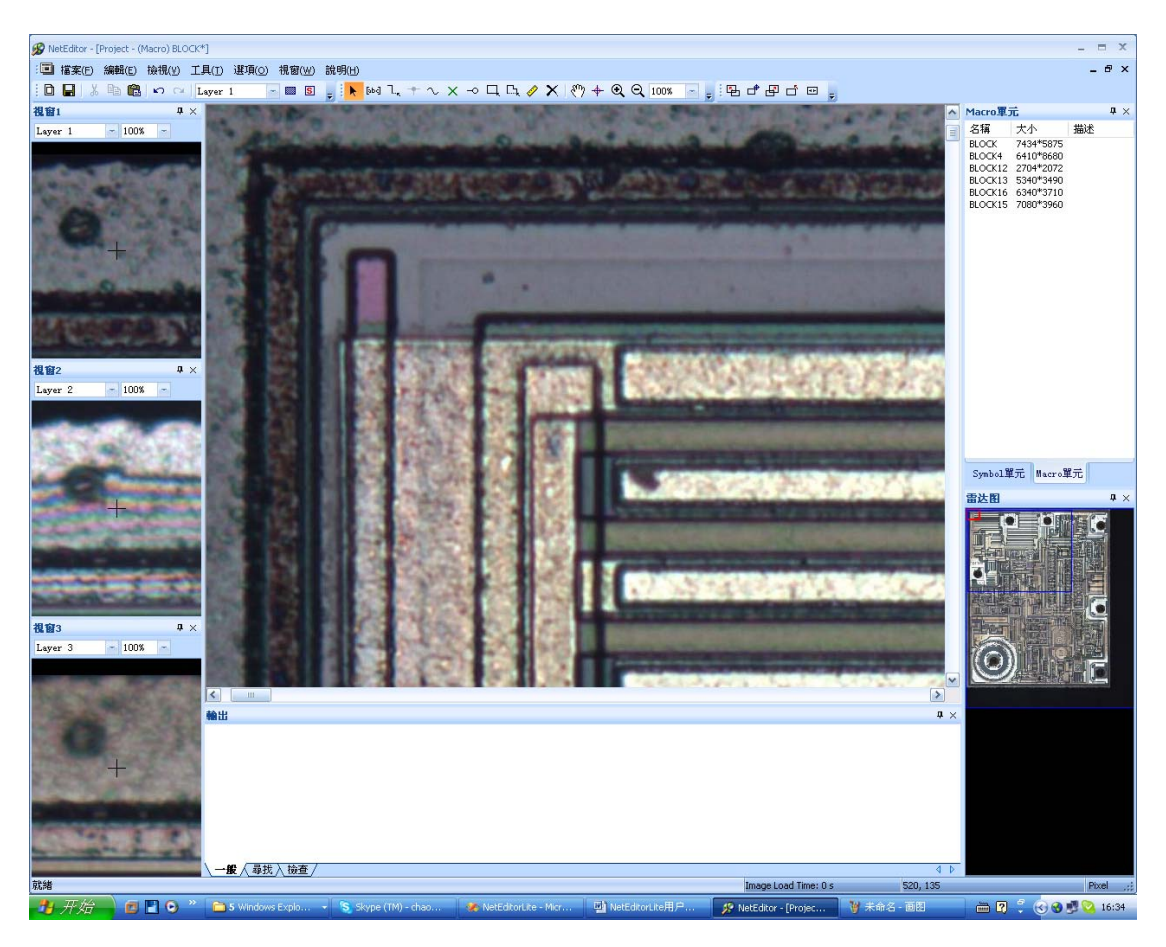

到此新建工程结束 。

### 第三章 軟體介紹

點圖示 前 新建一個主 Macro 單元,顯示如下圖所示。介面視窗包括以下幾個部分:選項欄,工具欄,狀態欄,多層圖片視窗,主視窗,單元列表,輸出視窗以及 導覽視窗

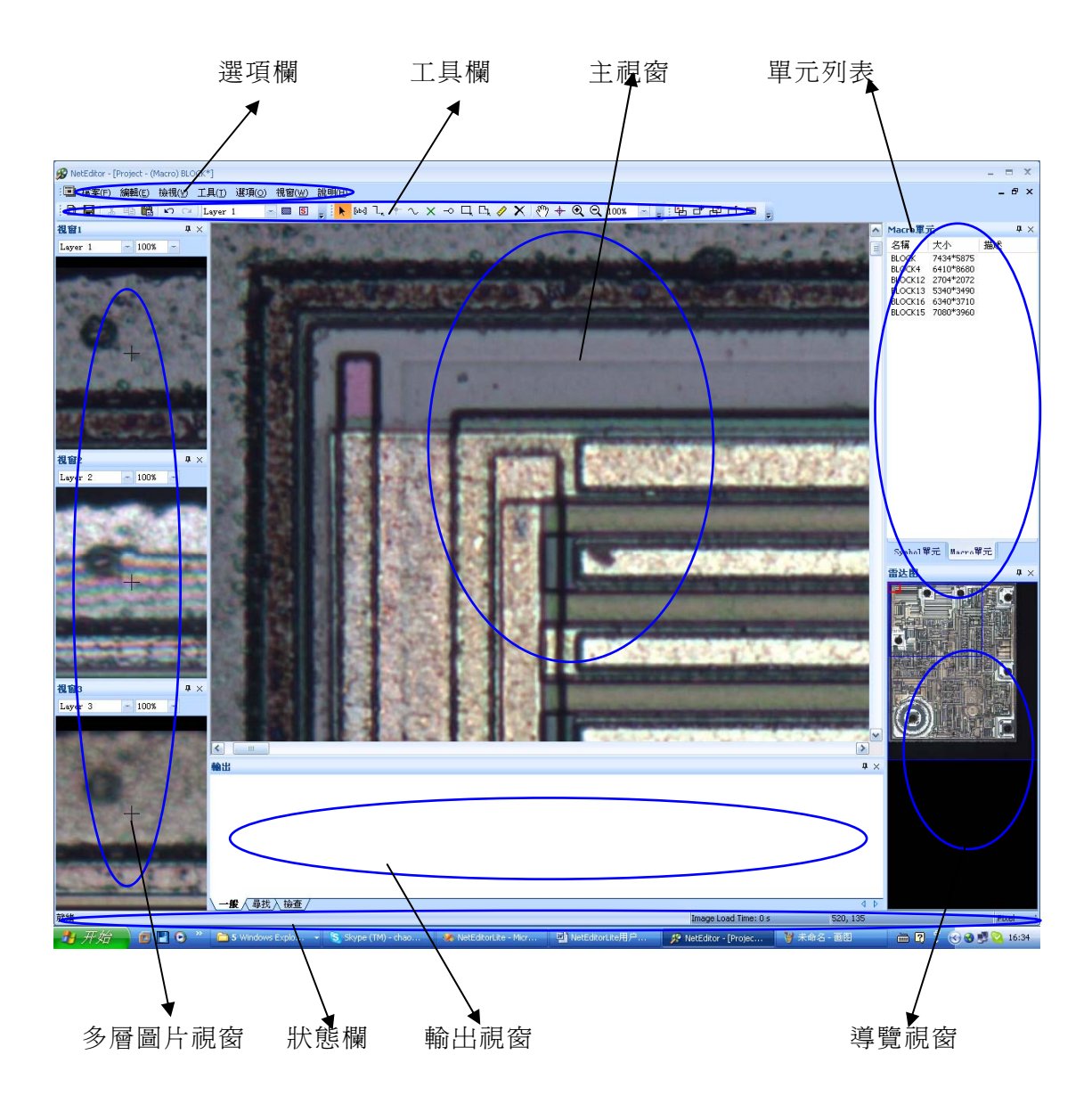

3.1 選項欄

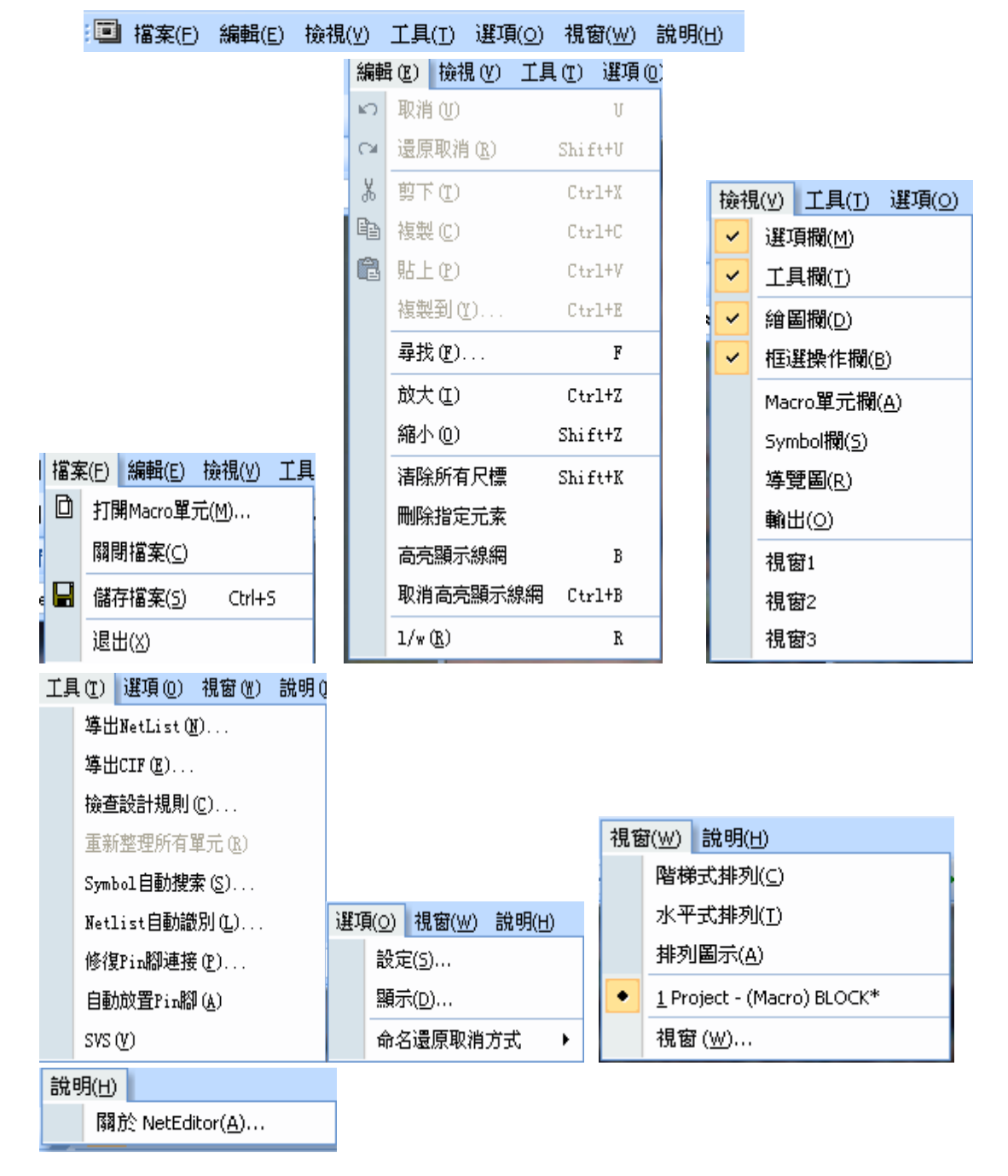

選項欄如下圖所示,它對應軟體系統的一些基本功能。每個選項分述如下:

3.1.1 檔案功能列

| 選項           | 功能           | 快捷鍵 |
|--------------|--------------|-----|
| 打開主 Macro 單元 | 打開主 Macro 單元 |     |

| 關閉 | 關閉目前檔案 |        |
|----|--------|--------|
| 存儲 | 存儲活動文檔 | Ctrl+S |
| 退出 | 退出應用程式 |        |

# 3.1.2 編輯功能列

| 選項       | 功能               | 快捷鍵      |
|----------|------------------|----------|
| 取消       | 取消最後一步操作         | U        |
| 還原取消     | 重新執行上次操作         | Shift+U  |
| 剪下       | 剪下選定內容           | Ctrl+X   |
| 複製       | 複製選定內容           | Ctrl+C   |
| 貼上       | 插入剪貼板內容          | Ctrl+V   |
| 複製到      |                  | Ctrl+E   |
| 查找       | 查找指定的字串          | Ctrl+F   |
| 放大       | 放大目前視窗           | Ctrl+Z   |
| 縮小       | 縮小目前視窗           | Shift+Z  |
| 消除所有尺標   | 清除視圖上的尺標         | Shift+K  |
| 刪除指定元素   | 刪除一些特定的元素,如      |          |
|          | Pin,Power,Wire等。 |          |
| 高亮顯示線網   |                  | В        |
| 取消高亮顯示線網 |                  | Ctrl + B |

3.1.3 檢視功能列

| 選項        | 功能               | 快捷鍵 |
|-----------|------------------|-----|
| 選項欄       | 顯示或隱藏功能表欄        |     |
| 工具欄       | 顯示或隱藏工具欄         |     |
| 繪圖欄       | 顯示或隱藏繪圖欄         |     |
| 框選操作欄     | 顯示或隱藏框選操作欄       |     |
| Macro 單元欄 | 顯示或隱藏 Macro 單元欄  |     |
| Symbol 欄  | 顯示或隱藏 Symbol 單元欄 |     |
| 導覽圖       | 顯示或隱藏導覽圖         |     |
| 輸出        | 顯示或隱藏輸出欄         |     |
| 視窗 1      | 顯示或隱藏視窗1         |     |
| 視窗 2      | 顯示或隱藏視窗 2        |     |

| 視窗口 3 | 顯示或隱藏視窗 3 |  |
|-------|-----------|--|

## 3.1.4 工具功能表

| 選項           | 功能              | 快捷鍵 |
|--------------|-----------------|-----|
| 導出 Netlist   | 產生目前視窗的 Netlist |     |
| 檢查設計規則       | 檢查方向版圖設計規則      |     |
| 刷新所有單元       | 刷新單元            |     |
| Symbol 自動搜索  | 自動搜索 Symbol 實例  |     |
| Netlist 自動識別 | 自動搜索 Netlist 連接 |     |
| 修復 Pin 腳連接   | 修復斷開的連接關係       |     |
| 自動放置 Pin     | 空線頭上放置管腳        |     |
| SVS          | 單元原理圖數據對比       |     |

3.1.5 選項功能表

| 選項     | 功能          | 快捷鍵 |
|--------|-------------|-----|
| 設定     | 格點及自動連接設定   |     |
| 顯示     | 設定各圖元的顯示顏色  |     |
| 命名重複方式 | 設定命名重複方式    |     |
| 吸附到格點  | 打開/關閉格點吸附功能 |     |

### 3.1.6 視窗功能表

| 選項                     | 功能         | 快捷鍵 |
|------------------------|------------|-----|
| 階梯式排列                  | 排列窗口成相互重疊  |     |
| 水平式排列                  | 排列窗口成互不重疊  |     |
| 排列圖示                   | 將圖示排列在視窗底部 |     |
| TEST_LED-(Macro) BLOCK | 當前打開的視窗    |     |
| 窗口                     | 管理當前視窗     |     |

### 3.1.7 幫助功能表

| 選項               | 功能            | 快捷鍵 |
|------------------|---------------|-----|
| 關於 NetEditorLite | 顯示程式資訊、版本號和版權 |     |

3.2 工具欄

工具欄上是一些常用的圖示按鈕,各圖示按鈕功能及其對應的快捷鍵如下表所示。

🗈 🖬 🖁 📾 📾 🖙 여 🛛 Layer 1 💦 🖬 🗑 🍃 🚺 🍋 다 가 🗸 🔶 디, 다. 🤌 🗙 🖑 수 🍳 🍳 100% 🕞 🍃 🗄 다 편 🖕

| 圖示              | 功能            | 快捷鍵     |
|-----------------|---------------|---------|
|                 | 顯示/隱藏圖像       | ~       |
| S               | 顯示所有/選中物件     | F8      |
| [əbc]           | 標籤            | F1      |
| ٦               | 引線            | F2      |
|                 | 連接點           |         |
| ~               | 電源            | F4      |
| ×               | 空接點           | F5      |
| -0              | Pin 腳         |         |
| ц               | 矩形/創建單元       |         |
| Г. <sub>ъ</sub> | 線、多邊行         |         |
| 1               | 測量尺標          | К       |
| ×               | 刪除            | DEL     |
| <u>ং</u> শ      | 移屏            |         |
| <b>+</b>        | 座標定位          |         |
| €               | 放大            | Ctrl+Z  |
| Q               | 縮小            | Shift+Z |
| P               | 框選拖拽(保持連接關係)  |         |
| _₽              | 框選移動(不保持連接關係) |         |
| P               | 框選複製          |         |
|                 | 框選旋轉          |         |
| ••              | 兩點間斷線的自動連接    |         |

### 3.3 狀態欄

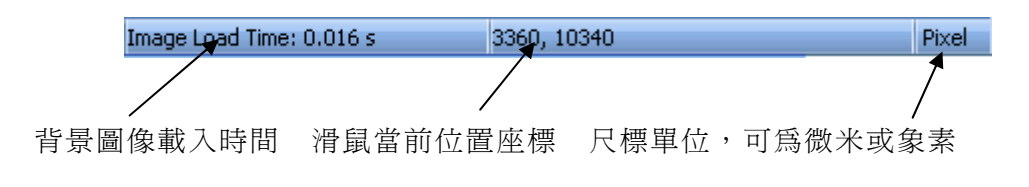

3.4 多層圖像瀏覽欄

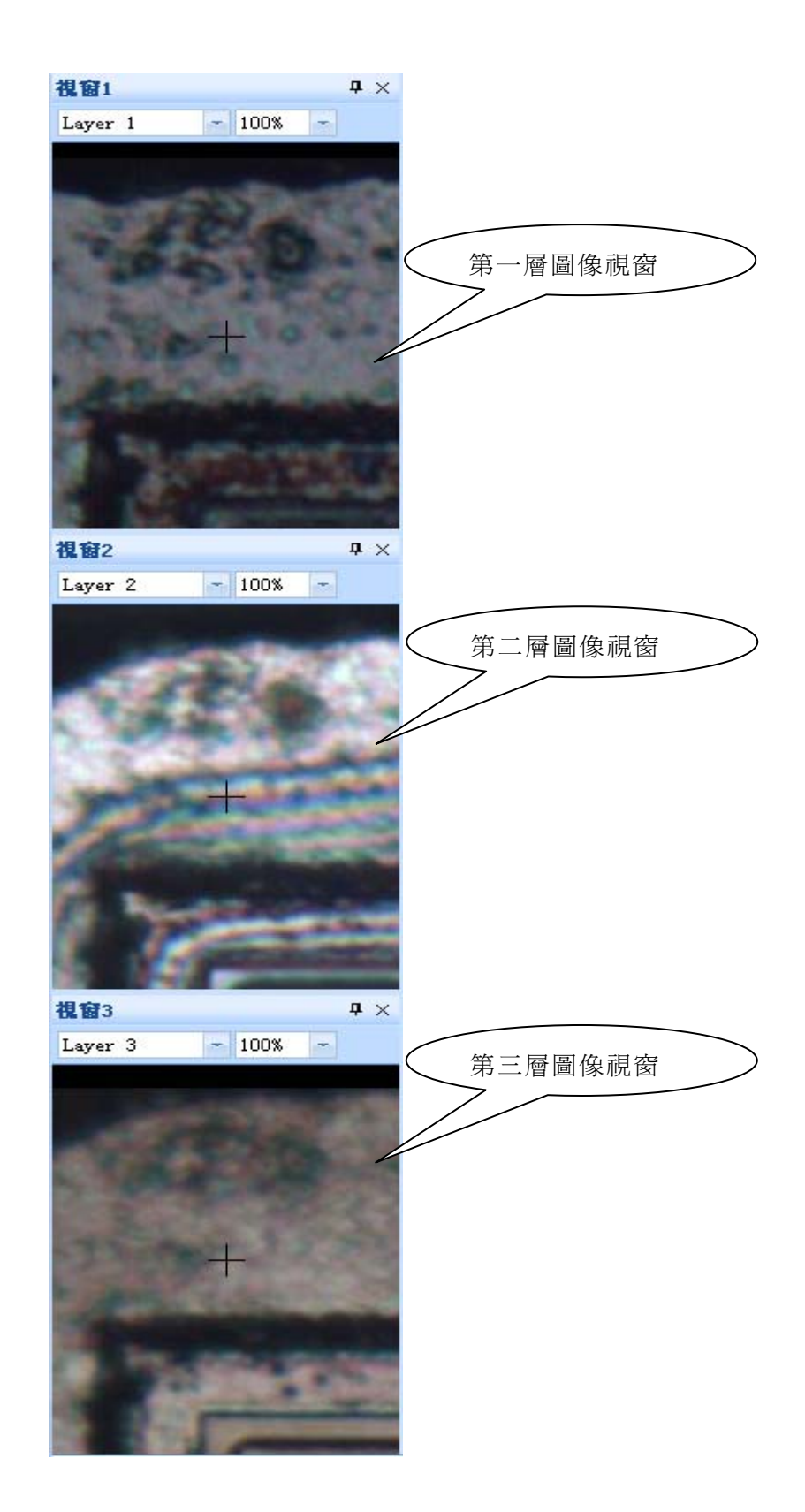

3.5 主視圖

主視圖顯示當前位置處的圖像,切換不同層圖像按數位鍵,鍵1對應第一層圖

像,鍵2對應第二層圖像,鍵3對應第三層圖像,依此類推。按~鍵顯示或隱藏背景圖像。

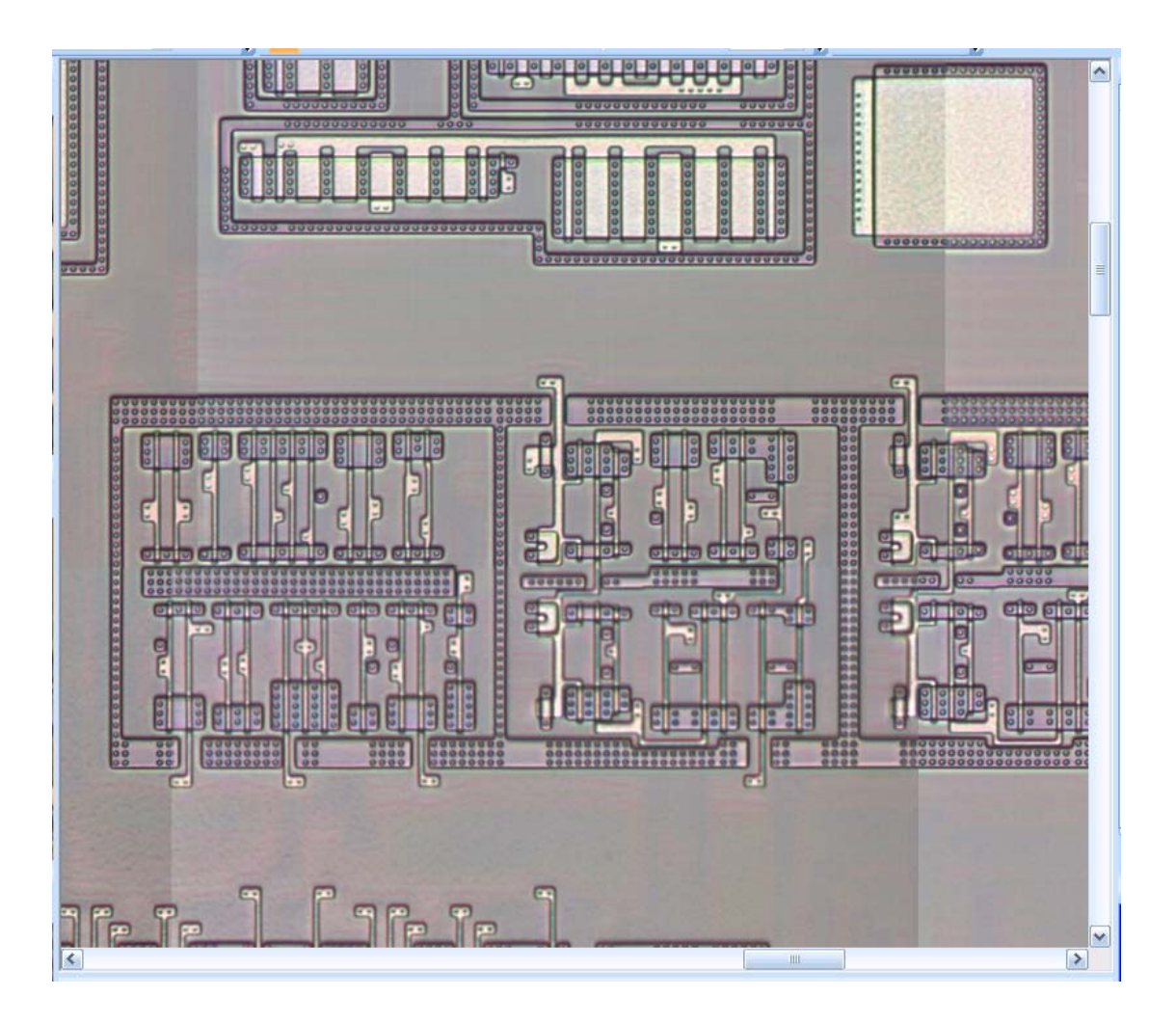

3.6 單元列表

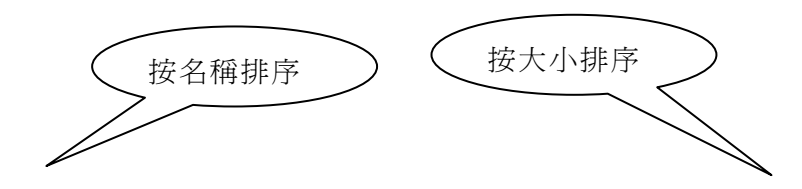

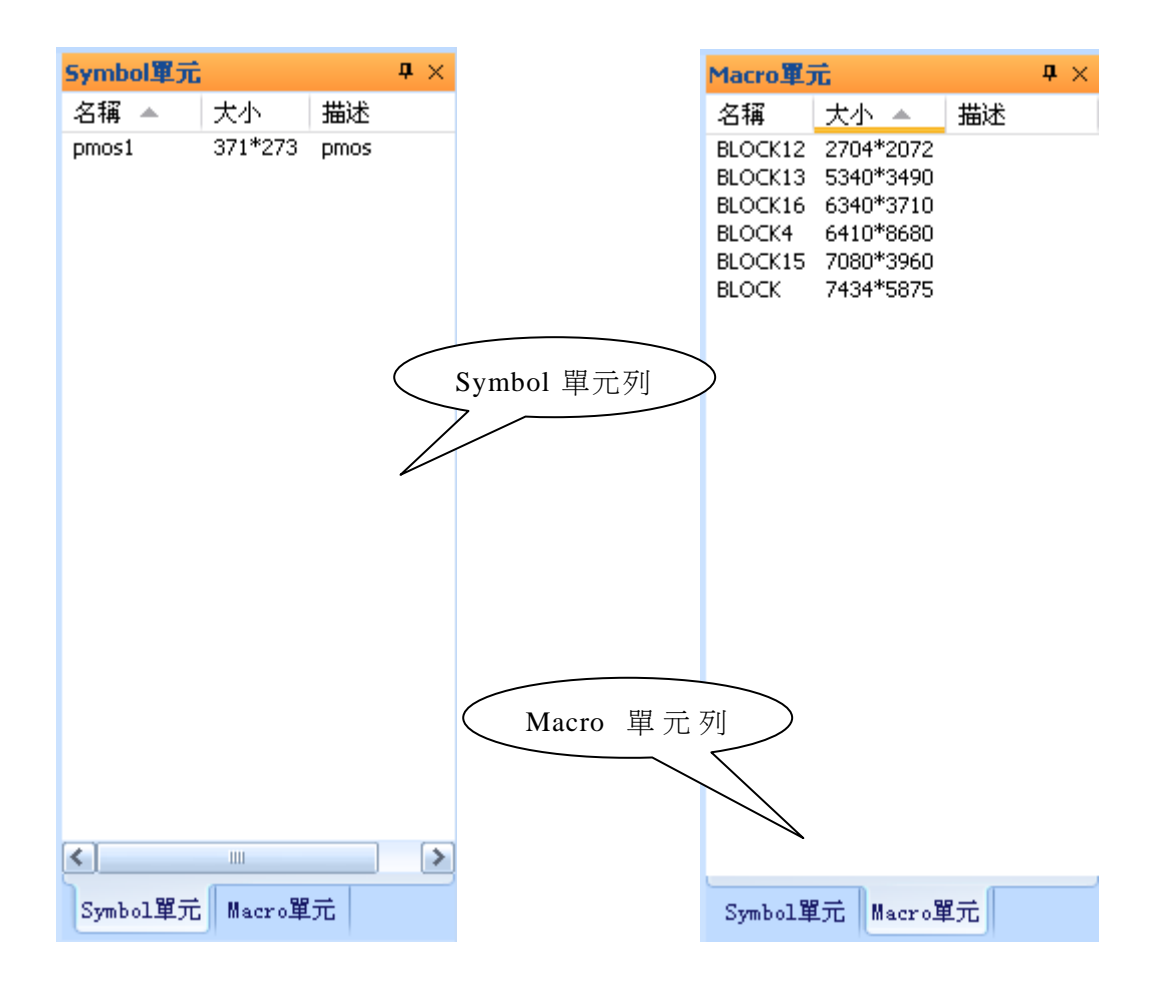

相關操作:

單擊 "名稱", "大小", "描述"標籤可以進行相應的排序, 便於查找單元。 雙擊單元名稱, 打開對應的單元。

按右鍵顯示功能表如下:

|                  | 101015 |
|------------------|--------|
| 編輯( <u>E</u> )   |        |
| 引用( <u>R</u> )   |        |
| 列舉實例(L)          |        |
| 重新命名(N)          |        |
| 刪除( <u>D</u> ) [ | Del    |

3.7 輸出窗口欄

輸出視窗欄記錄用戶的一些操作過程及其對應的輸出結果,如建立 Macro 單元、單元定位、線網 ERC等。

|                                     | <b>4</b> × |
|-------------------------------------|------------|
| [0001] M1 (2910, 2800) (2910, 3180) |            |
|                                     |            |
|                                     |            |
|                                     |            |
|                                     |            |
|                                     |            |
|                                     |            |
|                                     |            |
| <u>∖</u> ──殿入 尋我 ∧ 擁査 ∕             |            |

3.8 導覽視窗

通過導覽視窗欄,用戶可以清楚地知道到當前主視圖以及 Macro 單元在整個晶 片圖像中所處的位置;通過點擊導覽視窗,用戶也可以方便地定位到想瀏覽的圖像 位置。

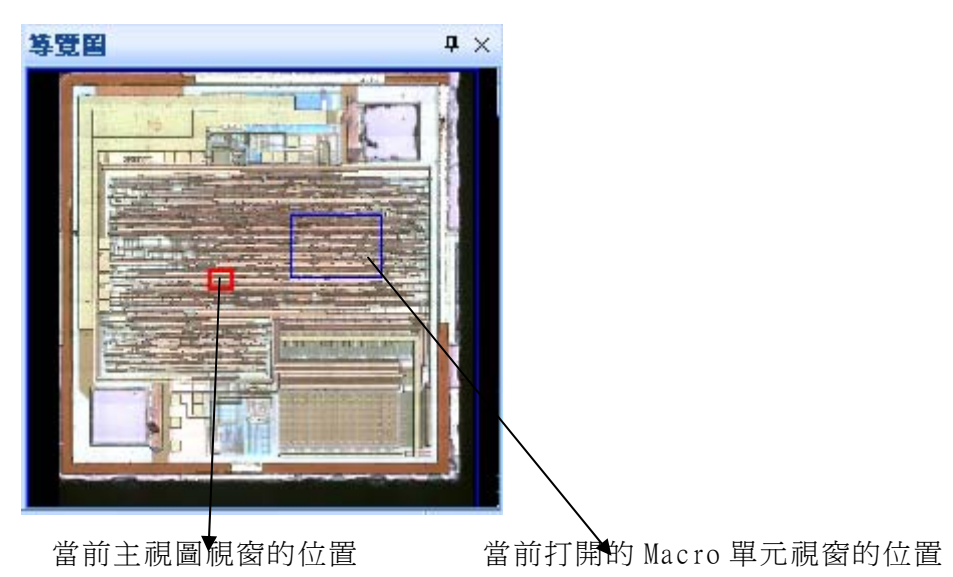

第四章 Netlist提取流程

電路 Netlist 按以下流程進行提取:

- 1. 主 Macro 單元建立
- 2·功能模組劃分
- 3.每個功能模組內部 Netlist 提取
- 4・電學規則檢查(ERC)
- 5 · Netlist 導出

4.1 主Macro單元建立

主 Macro 單元對應整個晶片的工作區,它是頂層單元。建立主 Macro 單元的目 的是將以後的操作都限定在此主 Macro 單元內部,包括 Macro 單元(功能模組)和 符號單元(元器件)的建立。主 Macro 單元按以下方法建立:縮小圖像至合適比例, 點擊工具欄上,按鈕,框選單元定位所在區域,如圖白色邊框所示:

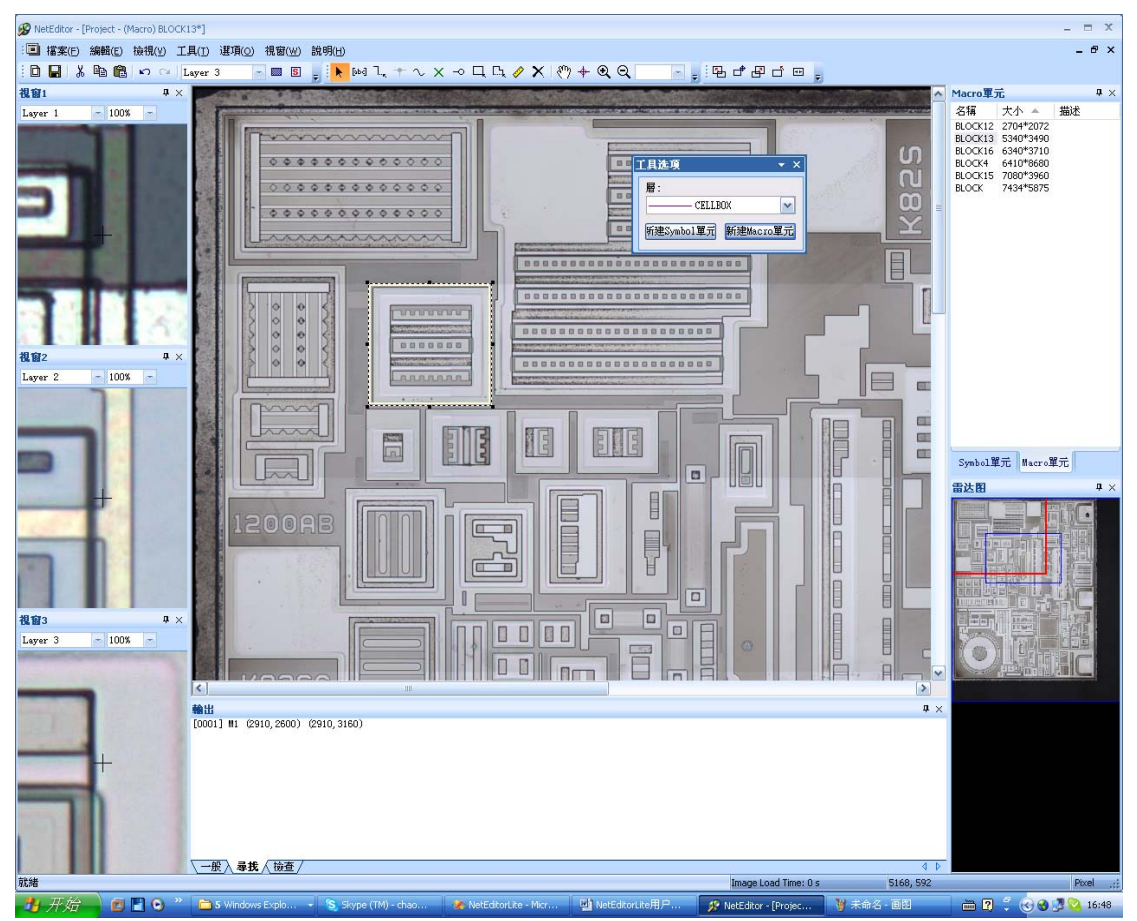

在彈出的"工具選項"對話方塊中點擊"新建 Macro 單元",然後在將彈出的 "單元屬性"對話方塊中點擊"存儲"即可,如下圖所示。在"單元屬性"對話方 塊中可以修改其 Name 屬性,同時也可以設定 RefPrefix 參數,使 Macro 單元內所 有引用的實例名稱前都以 RefPrefix 的值做為首碼,這樣可以方便的通過實例名稱 首碼找出其所屬的 Macro 單元。本例中其 Name 屬性為 BLOCK18, RefPrefix 參數値 為 BL\_,這樣在 BLOCKMacro 單元引用的所有實例名稱都以 BL\_開頭。

| 單元屬性                                        |                                                                  |                              | ×     |
|---------------------------------------------|------------------------------------------------------------------|------------------------------|-------|
| Parameter<br>Name<br>Reference<br>RefPrefix | Show?<br>Default to show<br>Default to show<br>Default to hidden | Default value BLOCK18 M? BL_ | 增加    |
| 預設方向:<br>描述:                                | Тор                                                              | ]                            |       |
| - 引用外部資料<br>Library:<br>Cell:               | 中<br>「<br>「<br>「                                                 |                              | 儲存 取消 |

4.2 功能模組劃分

根據晶片圖像各個部分的工作原理和電學功能,可將晶片圖像化分成若干個 Macro 單元(功能模組),模組之間不應重疊。Macro 單元劃分方法通主 Macro 單元 建立的步驟一樣,下圖為一個劃分好的功能模組示意圖:

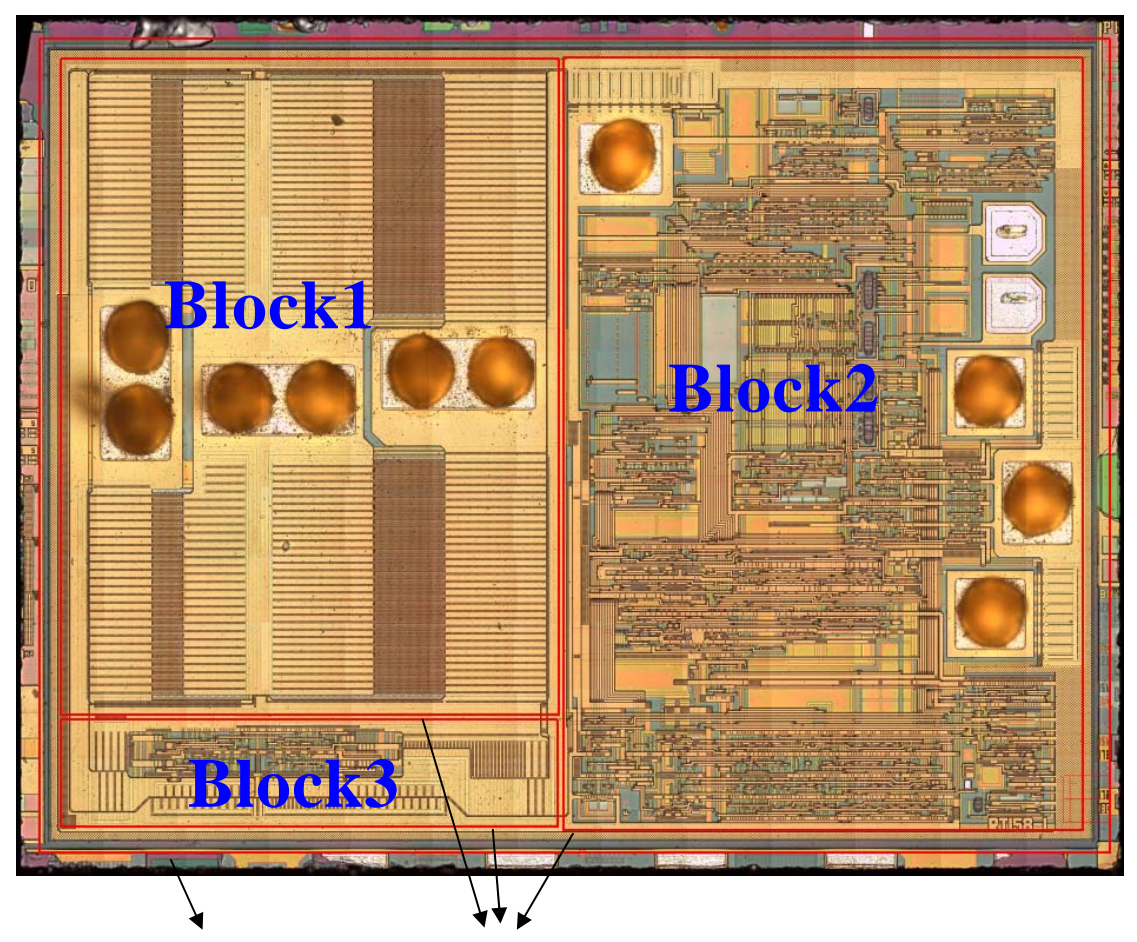

主 Macro 單元邊框 Ma

Macro 單元 (功能模組) 邊框

在 Macro (Block1 或 Block2 或 Block3)單元提取 Netlist 提取過後,如果想在主 Macro(Block)中提取 Netlist,可通過右擊 Macro 單元,彈出菜單如下圖選擇"Extract", 就可以將 Macro 中的 Netlist 數據,解散到當前主 Macro 中。

|                       | 編輯( <u>E</u> )      |         |
|-----------------------|---------------------|---------|
|                       | Extract( <u>G</u> ) |         |
| ß                     | 取消(∐)               | U       |
| CH.                   | 還原取消(R)             | Shift+U |
|                       | Z軸-順序               | ۲.      |
| Ж                     | 剪下( <u>I</u> )      | Ctrl+X  |
| Ē                     | 複製(⊆)               | Ctrl+C  |
| a                     | 貼上(P)               | Ctrl+V  |
|                       | 複本( <u>P</u> )      | Ctrl+D  |
| $\boldsymbol{\times}$ | 刪除( <u>D</u> )      | DEL     |

4.3 每個功能模組內部Netlist提取

a) 首先在各功能模組內部定義 Symbol 單元。Symbol 單元定義方法如下:點擊

□ 按鈕,框選待搜索的單元,如圖所示:

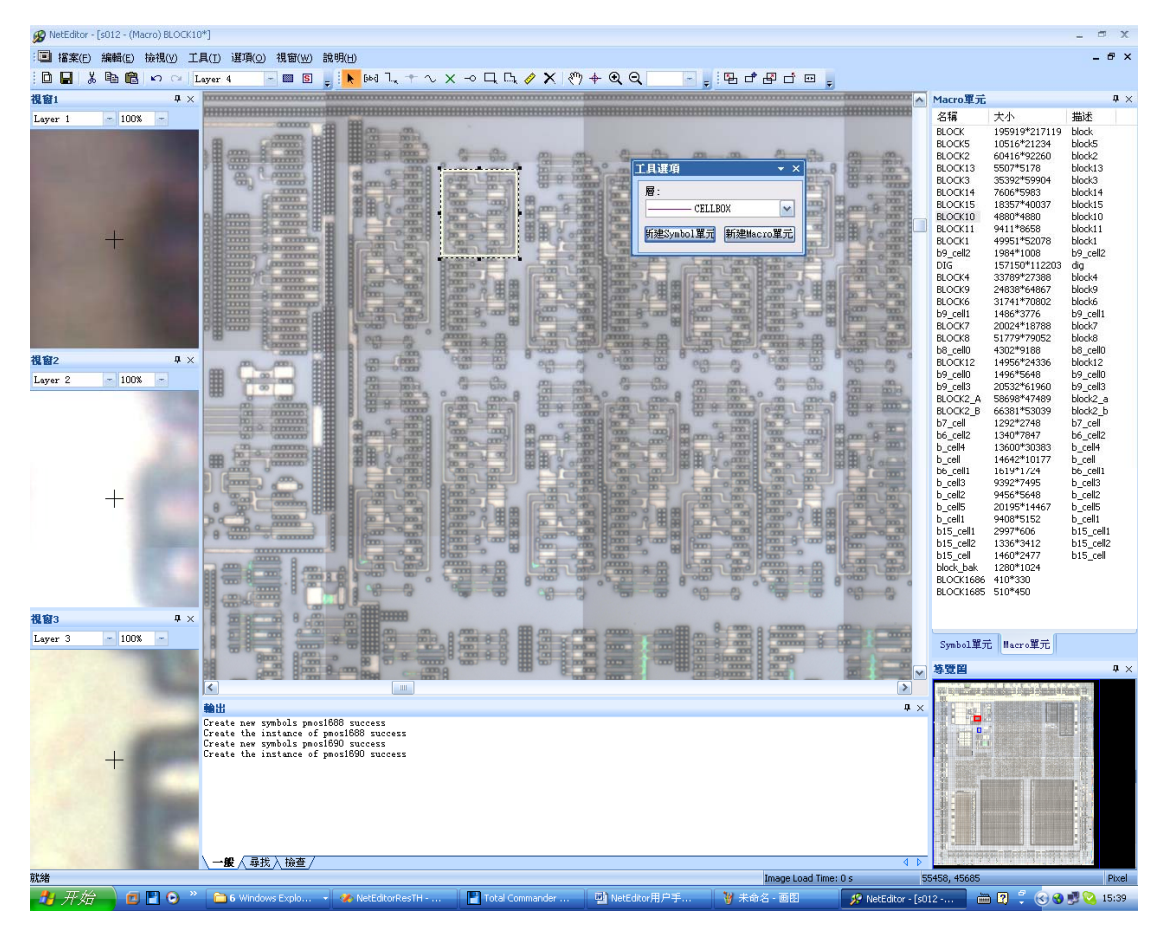

在彈出的"工具選項"對話方塊中點擊"新建 Symbol 單元",並修改其 Name 屬性(本例中為 pmos1688),然後點擊"存儲",如圖所示。

| 單元屬性       |                          | ×         |  |  |  |  |
|------------|--------------------------|-----------|--|--|--|--|
| Parameter  | Show? Default            | :value 增加 |  |  |  |  |
| Name       | Default to show 🔄 pmos16 | i88       |  |  |  |  |
| Reference  | Default to show 📃 M?     |           |  |  |  |  |
| w          | Default to hidden 🛛 🔽 Ou |           |  |  |  |  |
| 1          | Default to hidden 🛛 🔽 Ou |           |  |  |  |  |
|            |                          |           |  |  |  |  |
| ,<br>預設方向: | Top 💌                    |           |  |  |  |  |
| 描述:        | pmos                     |           |  |  |  |  |
| 一引用外部資料    |                          |           |  |  |  |  |
| Library:   | analogLib                | ✓ 儲存      |  |  |  |  |
| Cell:      | pmos                     | ▼ 取消      |  |  |  |  |

b) 然後進行單元自動搜索,並對搜索結果進行人工確定或修改,遺漏的單元
 還需人工擺放上去(此版本不支持)。

- c) 再對該功能模組進行線網自動識別,由於圖像品質的影響,一些沒有識別 出來的線網需要人工繪製(此版本不支持)。
- d) 最後將線網向單元引腳上連接,形成一個完整的 Netlist。

4.4 指定Netlist的检查

每個功能模組的 Netlist 提取過後,如果想要查找特定 Netlist 上所包含的 Pin 腳或引線時,可以在指定的 Netlist 上右擊,彈出菜單(如下圖所示)選擇"列舉 該 Netlist 上的 Pin 腳"或"列舉該 Netlist 上的引線"就可以在輸出窗口中獲取 到該 Netlist 上的 Pin 腳或引線。按 TAB 鍵逐個定位查看(按 SHIFT+TAB 回上條)。

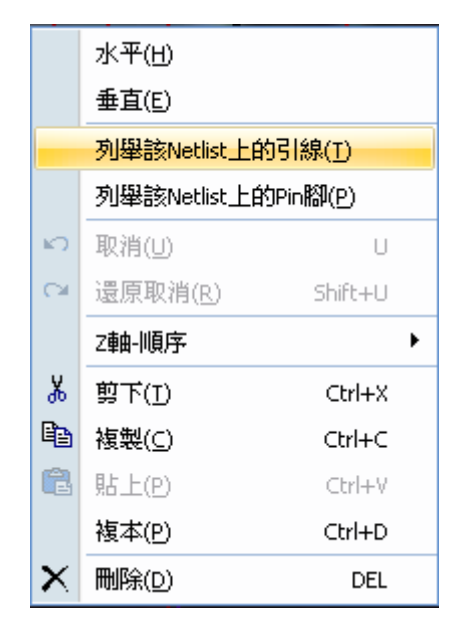

如果想要從整體上查看該 Netlist 的組成,可以直接雙擊該 Netlist,該 Netlist 上所有引線與 Pin 腳都顯示出來,效果如下圖所示:

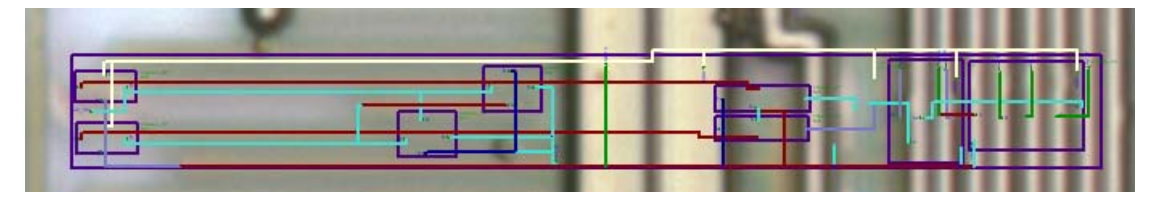

### 4.5 電學規則檢查(ERC)

每個功能模組的 Netlist 提取過後,需要進行電學規則檢查。經過電學規則檢查,可以基本消除電路中包括引用名、物理和邏輯等的錯誤(詳見第五章)。

為了提高提取網表數據的準確度,我們一般會進行兩次或多次網表數據的提 取,然後進行單元級的網表數據對比(SVS),以發現連線錯誤。兩次的網表數據的 提取應基於相同的引用單元數據,然後分別進行連線提取(重新保存單元時改變其 名稱來獲取相同的引用單元數據)。

4.7 Netlist導出

各個功能模組的 Netlist 提取完畢,可以導出 Netlist 到 Synopsys、Cadence 等正向設計軟體中進行再設計。目前系統支援 Verilog、Edif200 格式的 Netlist 導出(詳見第六章)

### 第五章 電學規則檢查

每個功能模組的 Netlist 提取過後,在導出 Netlist 資料之前,需要進行電學 規則檢查。經過電學規則檢查,可以基本消除電路中包括引用名、物理和邏輯等的 錯誤。

點擊工具功能表下的"檢查設計規則",將彈出如下對話方塊:

| 設計規則檢查 🔀              |
|-----------------------|
| ┌檢查設計錯誤               |
| マヨ用名稱重複               |
| ✓ Pin腳名稱重複            |
| 🗹 Unconnected Pin腳    |
| ✓一個以上的Element被連接到空接點上 |
|                       |
| 一概查設計警告               |
| ☑ 電源接電源               |
| ☑ 電源接輸出               |
| ▶ 輸出接輸出               |
| ☑沒有輸出Pin腳的Netlist     |
| 🗹 Unconnected Netlist |
| ✓ Unconnected Line    |
|                       |
| 検査 取消                 |
|                       |

在上圖所示對話方塊中勾選待檢查的專案,然後點擊按鈕"檢查"。檢查結束後,將在輸出欄中顯示出錯的 Netlist。跟以往操作一樣,按 Tab 鍵即可定位到出錯的位置。

### 第六章 Netlist數據導出

點擊工具功能表下的"導出 Netlist",將彈出如下對話方塊:

| 摹出Netlist            |              |         | ×  |  |  |  |
|----------------------|--------------|---------|----|--|--|--|
| 導出Netlist用於導入到其他設計軟體 |              |         |    |  |  |  |
| 輸出檔案格式:              | 式: EDIF200 💌 |         |    |  |  |  |
| EDIF                 |              |         |    |  |  |  |
| 目標單元                 | 庫:           | Project |    |  |  |  |
| □ 重新指定外部單元庫:         |              |         | ~  |  |  |  |
| 座標縮放比                | 例:           | 20      |    |  |  |  |
|                      |              | 續出      | 取消 |  |  |  |

目前輸出檔案格式有 Verilog 和 Edif200 兩種可供選擇。在導出 EDIF200 格式 時可以選擇 Symbol 單元引用外部庫,直接用外部庫定義的單元替換 Symbol 單元。 點擊"導出",將會生成指定格式的 Netlist 檔案。 第七章 原理圖數據導出版圖數據

根據 NetEditorLite 提取的電路圖數據,導出簡要的版圖數據,然後將此數據 導入到 LayoutEditor, Cadence 進行版圖數據的精提取,精設計.

7.1 導出版圖數據CIF文件

在菜單欄"工具"中點擊打"導出 CIF…",如下圖:

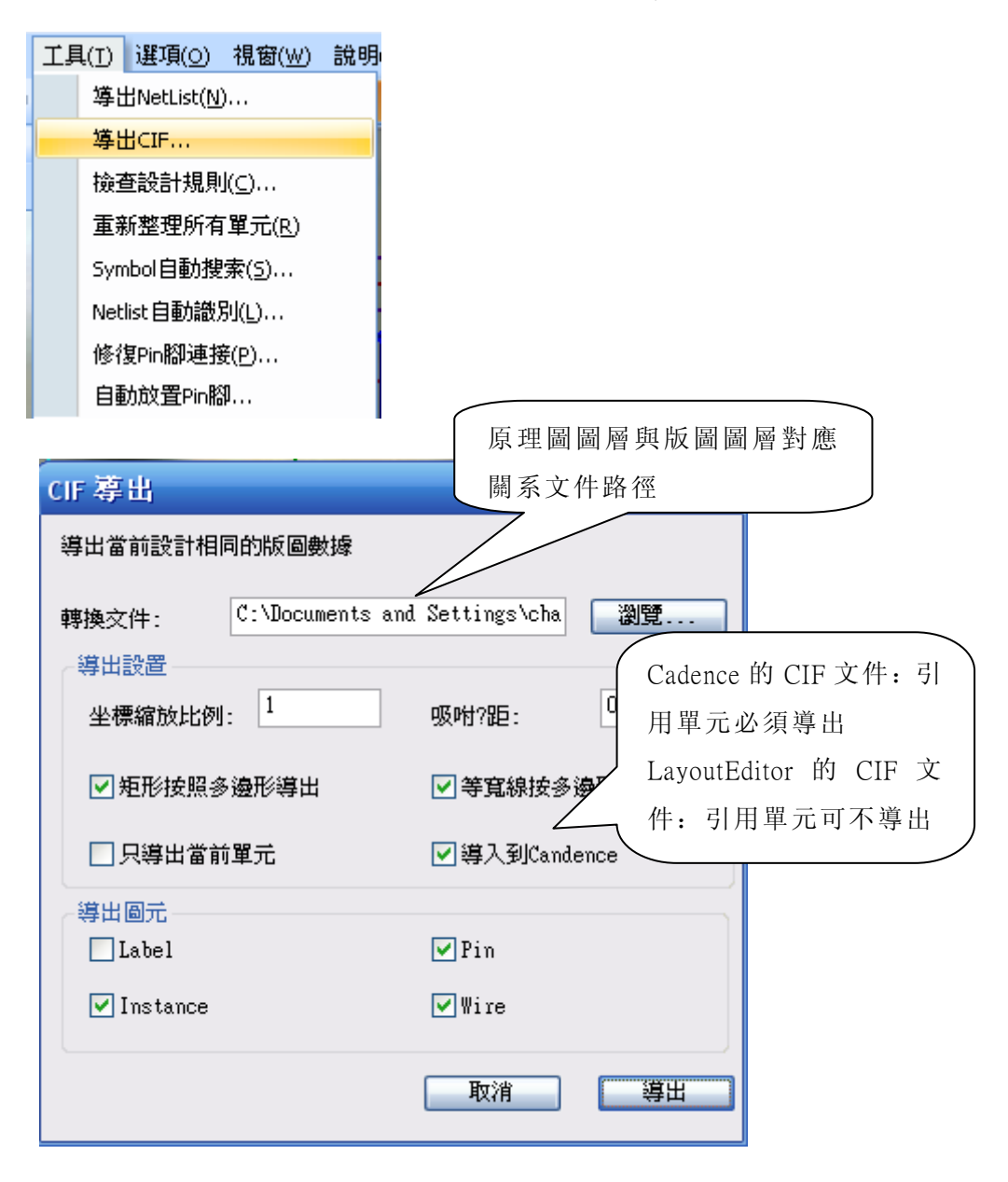

原理圖圖層與版圖圖層對應關系文件內容大致如下:

LayerMap CELLBOX Boundary 0.45

| LayerMap | M1  | MET | 1   | 0.4 | 5   |      |
|----------|-----|-----|-----|-----|-----|------|
| LayerMap | M2  | MET | 2   | 0.5 |     |      |
| LayerMap | M3  | MET | 3   | 0.5 |     |      |
| LayerMap |     | M4  | MET | 4   | 0.5 |      |
| LayerMap |     | M5  | MET | 5   | 0.5 |      |
| ViaMap   |     | M1  |     | M2  |     | VIA1 |
| ViaMap   |     | M2  |     | M3  |     | VIA2 |
| ViaMap   |     | M3  |     | M4  |     | VIA3 |
| ViaMap   |     | M4  |     | M5  |     | VIA4 |
| ViaParam | VIA | 1   | 0.4 | 5   | 0.1 | 5    |
| ViaParam | VIA | 2   | 0.4 | 5   | 0.1 | 5    |
| ViaParam | VIA | 3   | 0.4 | 5   | 0.1 | 5    |
| ViaParam | VIA | 4   | 0.4 | 5   | 0.1 | 5    |

LayerMap: 層映射關鍵字,後面依次爲 NetEditorLite 中的層名(M1)、 LayoutEditor中的層名(MET1)及它(MET1)的線寬。(如果在 NetEditorLite 中 用 M1 畫的圖元,則在導出 CIF時,將 M1 層轉換爲 MET1 層)

ViaMap: 自動增加孔關鍵字,後面爲 NetEditorLite 中的層名(M1、M2)、孔 層名(VIA1)。(如果在 NetEditorLite 中的 M1、M2 画的線相交,則在導出 CIF 時在 交點處自動增加孔實例 VIA1。)

ViaParam: 孔層的關鍵字,後面依次爲孔層名(VIA1)、孔層線寬、孔層的覆 盖距離。設置了一個孔所需要的參數,在導出 CIF 時將根據此參數來繪制自動增加的 孔單元.

注意:區分大小寫,一行一關鍵字

7.2 CIF數據導入到LayoutEditor

參考 Layout Editor 使用手册

7.3 CIF數據導入到Cadence

參考 Layout Editor 使用手册

#### 第八章 關於設定選項

軟體的一些設定選項非常重要,比如說顏色設定、格點設定等,下面將逐一闡 述。

8.1 顏色設定

點擊"選項"功能表下的"顯示",將彈出顯示選項對話方塊,如下圖所示。 線上樣式欄可以修改線條的樣式屬性,在默認方向欄中可以修改線條的方向。另外 還可以點擊"增加"來增加新的層線條,並為它設定相應樣式和方向屬性。

| 定義 線様式分   | E義 層映射         |                                        |              |            |   |
|-----------|----------------|----------------------------------------|--------------|------------|---|
| Layer     | Line Style     | Visible                                | Select       | Direction  |   |
| M1        | WIRE1          | -                                      | <b>V</b>     | Vertical   | - |
| M2        | WIRE2          | -                                      | $\checkmark$ | Vertical   | - |
| МЗ        | WIRE3          | -                                      | $\checkmark$ | Horizontal | - |
| M4        | WIRE4          | -                                      | $\checkmark$ | Vertical   | - |
| M5        | WIRE5          | -                                      | $\checkmark$ | Horizontal | - |
| NEW_LAYER | JUNCTION       | -                                      | $\checkmark$ | Vertical   | - |
| CELLBOX   | CELLBOX        | -                                      |              | Vertical   | - |
| <         | Ш              | 11                                     |              |            | > |
|           | 增加( <u>A</u> ) | ┣━━━━━━━━━━━━━━━━━━━━━━━━============= | 2)           |            |   |

點擊標籤"線樣式定義",將彈出下圖所示對話方塊。在該對話方塊中可以設 定線條的名稱、顏色、樣式、線寬等屬性。通過點擊"增加"可增加新的線樣式。

| 顕 | 示選項        |           |   |       |   |               | × |
|---|------------|-----------|---|-------|---|---------------|---|
| R | 屠定義 線様式定義  | 層映射       |   |       |   |               |   |
|   | Name       | Color     |   | Style |   | Width (pixel) | ^ |
|   | JUNCTION   | Blue      | • |       | • | 0             |   |
|   | LABEL      | Blue      | • | SOLID | • | 0             |   |
|   | POWER      | Orange    | • | SOLID | • | 0             |   |
|   | CELLBOX    | Indigo    | • | SOLID | • | 2             |   |
|   | ERROR      | Indigo    | • | SOLID | • | 0             | ≡ |
|   | PIN        | Green     | • | SOLID | • | 0             |   |
|   | HIDDEN_PIN | Grey-50   | • | SOLID | • | 0             |   |
|   | BACKGROUND | Black     | • | SOLID | • | 0             |   |
|   | WIRE1      | Green     | • | SOLID | • | 2             |   |
|   | WIRE2      | DarkRed   | • | SOLID | • | 2             |   |
|   | WIRE3      | Turquoise | • | SOLID | • | 2             |   |
|   | WIRE4      | Blue-Grey | ٠ | SOLID | ٠ | 2             |   |
|   | <          |           | _ |       | _ | >             |   |
|   |            | 增加(4      | Ŋ |       |   |               |   |
|   |            |           |   | đ     | 腚 | 取消            |   |

點擊標籤"層映射",將彈出下圖所示對話方塊。在該對話方塊中可以設定 Image圖像層、邏輯層(自定義層)、快捷鍵之間的對應關係。

|             |             |   | Đ        |
|-------------|-------------|---|----------|
| 層定義(線様式定義)層 | <b>弱映射</b>  |   |          |
| Image Layer | Logic Layer |   | Keyboard |
| Layer 1     | M1          | - | 1        |
| Layer 2     | M2          | - | 2        |
| Layer 3     | M3          | - | 3        |
| Layer 4     | M4          | - | 4        |
| Layer 5     | M5          | - | 5        |
| Layer 6     | M1          | - | 6        |
|             |             |   |          |
|             |             |   |          |

8.2 選項設定

點擊"選項"功能表下的"設定",將顯示如下對話方塊。在"格點設定"標 籤頁中,可以設定格點和尺標屬性。

勾選"顯示格點",將在主視圖中顯示格點;勾選"吸附到格點",所有的圖 元將吸附到離它最近的格點上,移動圖元的時候也是按格點移動(如果沒有勾選"吸 附到格點",將按水平、垂直移動)。"標準格點間距"10個象素,"最佳格點間 距"20個象素,用戶也可以自行設定格點間距。

尺標設定有像素和微米兩種。當需要用尺標測量元器件的尺寸時,一般勾選 "單位為微米"。

| 設定                                                                           |
|------------------------------------------------------------------------------|
| 格點設定自動連接線設定                                                                  |
| 格點設定 <ul> <li>額示格點</li> <li>吸附到格點</li> <li>標準格點問距</li> <li>是生約點問題</li> </ul> |
| ○現住格點問距<br>○用戶格點問距<br>□<br>尺標設定                                              |
| <ul> <li>●單位為像素 (Pixel)</li> <li>●單位為微米 (Micron)</li> </ul>                  |
| <b>确定 取消</b> 应用 (A)                                                          |

"自動連接線設定"標籤頁如下圖所示。各選項意義如下:

| 設定                                                |  |  |
|---------------------------------------------------|--|--|
| 格點設定自動連接線設定                                       |  |  |
| 自動連接線設定<br>●目動吸附運接線 15 Pixel                      |  |  |
| <ul> <li>✓ 自動池氏連接線</li> <li>✓ 自動放置連接點</li> </ul>  |  |  |
| Netlist設定<br>✓ 雙擊線時列舉此Net上的Pin腳<br>✓ 鼠標滑過時顯示Net名稱 |  |  |
|                                                   |  |  |

勾選"自動吸附連接線",在手工繪製 Netlist 的時候,如果當前滑鼠位置離 最近的圖元小於某一閾値(默認為 15 個象素,用戶可以根據需要修改),線條會自 動吸附到離它最近的圖元上。

勾選"自動拖曳連接線",當移動某一線條時,跟它有連接關係的圖元也會跟 著一起移動。

勾選"自動放置連接點",軟體系統會在兩根引線或 Netlist 相交的地方自動 擺放一個連接點。

勾選"雙擊線網時列舉此 Net 上的 pin 腳",軟體系統會在雙擊線時顯示線網的同時,也將此線網上的 pin 列舉出來.

勾選" 鼠標滑過時顯示 Net 名稱",軟體系統會實時顯示線所屬 Net 的名稱.

附件:快捷鍵一欄表

| 快捷鍵       | 圖示 | 功能                    |
|-----------|----|-----------------------|
| 數字鍵 1、2、3 |    | 切換不同層圖像,1對應第一層圖像,2對應第 |
|           |    | 二層圖像,依次類推             |
| ~         |    | 顯示/隱藏圖像               |

| 方向鍵或 W,A,S,D |          | 上下左右移動視圖             |
|--------------|----------|----------------------|
| 雙擊單元列表欄單元    |          | 打開該單元                |
| 雙擊某根引線       |          | 選定跟該引線連接的所有線網        |
| Tab          |          | 向下瀏覽輸出欄中對象           |
| Shift+Tab    |          | 向上瀏覽輸出欄中對象           |
| F1           | [əbd]    | 給引線加標籤               |
| F2           | ٦        | 增加引線                 |
| F4           | $\sim$   | 電源                   |
| F5           | ×        | 空接點                  |
| F8 或 E       | S        | 顯示所有/選中物件            |
| Q            |          | 在當前實例位置顯示其對應單元圖像     |
| DEL          | ×        | 刪除                   |
| К            | 1        | 尺標                   |
| Shift+K      |          | 清除視圖上的尺標             |
| U            | 5        | 取銷上次操作               |
| Shift+U      | C        | 還原上次操作               |
| Ctrl+X       | Ж        | 剪下選定內容               |
| Ctrl+C       | Ē        | 複製選定內容               |
| Ctrl+V       | <b>B</b> | 貼上剪貼板內容              |
| Ctrl+F       |          | 查找指定的字串              |
| Ctrl+Z       | <b>€</b> | 放大目前視窗               |
| Shift+Z      | Q        | 縮小目前視窗               |
| Ctrl + S     |          | 存儲目前檔案               |
| В            |          | 高亮顯示線網               |
| Ctrl + B     |          | 取消顯示線網               |
| R            |          | 提取符號單元框內的標尺值         |
| Ctrl + R     |          | 提取實例單元框內標尺值          |
|              |          | (首次畫的標尺為單元參數1值,最後畫   |
|              |          | 的標尺為單元參數 w 值,只有一標尺則為 |
|              |          | 單元參數1與w值)            |